## Как узнать MAC-адрес сетевой платы в Ubuntu

Для этого необходимо щёлкнуть по значку управления сетевыми соединениями (как показано на рисунке ниже), выберать пункт **Изменить соединения**.

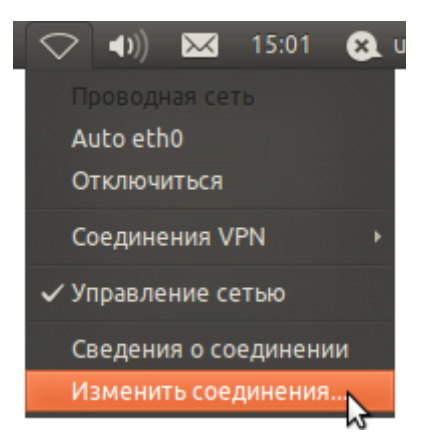

В Сетевых соединениях, во вкладке Проводные, Выбрать сетевую плату (на рисунке это Auto eth0), и нажать справа кнопку Изменить.

| 🔊 Сетевые соединения<br>🐀 Проводные 🔿 Беспроводные 📶 Мобильные 🦲 VPN 🐀 DSL |                       |          |
|----------------------------------------------------------------------------|-----------------------|----------|
| Название                                                                   | Последнее подключение | Добавить |
| Auto eth0                                                                  | 1 минута назад        | Изменить |
|                                                                            |                       | Закрыть  |

В открывшемся окне, в поле **МАС-адрес устройства** посмотреть МАС-адрес сетевой платы, сообщить его в службу технической поддержки.

| 😕 Изменение Auto eth0        |                                    |  |
|------------------------------|------------------------------------|--|
| Название соединения:         | Auto eth0                          |  |
| 👿 Подключаться автоматически |                                    |  |
| Проводные Защита 80          | 2.1x Параметры IPv4 Параметры IPv6 |  |
|                              |                                    |  |
| МАС-адрес устройства         | : 08:00:27:E1:4C:85                |  |
| Клонированный МАС-а          | адрес:                             |  |
| MTU:                         | автоматически 🗘 байтов             |  |
|                              |                                    |  |
|                              |                                    |  |
|                              |                                    |  |
|                              |                                    |  |
|                              |                                    |  |
|                              |                                    |  |
|                              |                                    |  |
|                              |                                    |  |
| 🥑 Доступно всем поль         | зователям Отменить Сохранить       |  |